## ANL 电子商务平台注册指南

一、进入 ANL 网站

ANL 网址为: <u>www.anl.com.au</u>,支持多种浏览器,如 IE、火狐(Firefox)、360 浏览器等等。如用 IE,请升级至版本 8 或以上。

二、用户注册图文说明

1、进入 ANL 网站后若跳出下图窗口,请点击"是"。

| 安全警报 |                        | 8 |
|------|------------------------|---|
|      | 该站点安全证书的吊销信息不可用。 是否继续? |   |
|      | 是[Y] 否[N] 查看证书[V]      |   |

2、找到页面右方"eBusiness Platform"(电子商务平台),点击"Register", 进入用户注册页面。

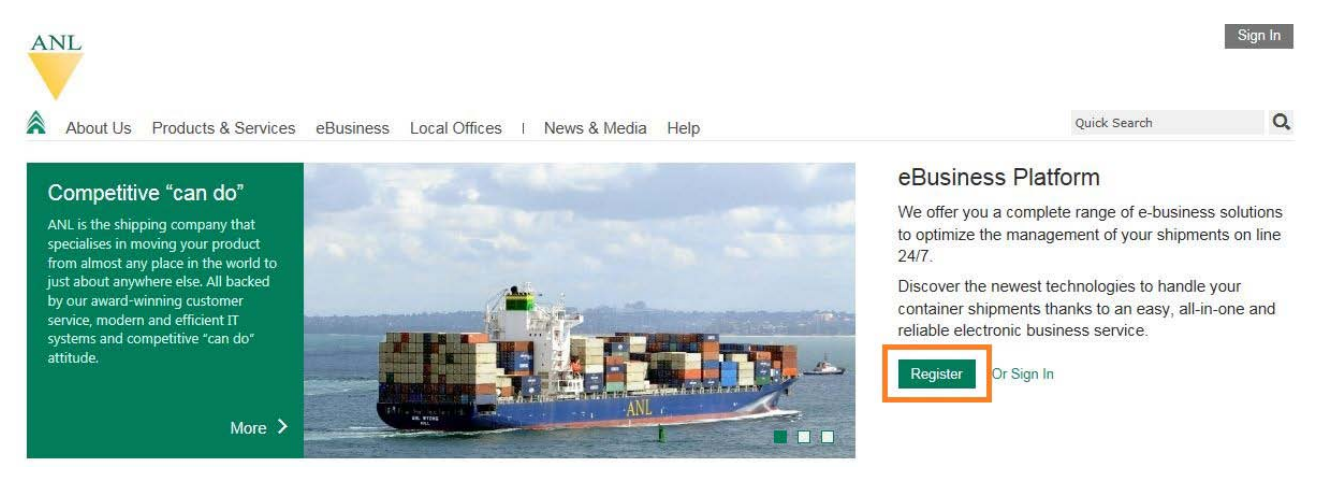

3、点击"Request an Account"开始注册。

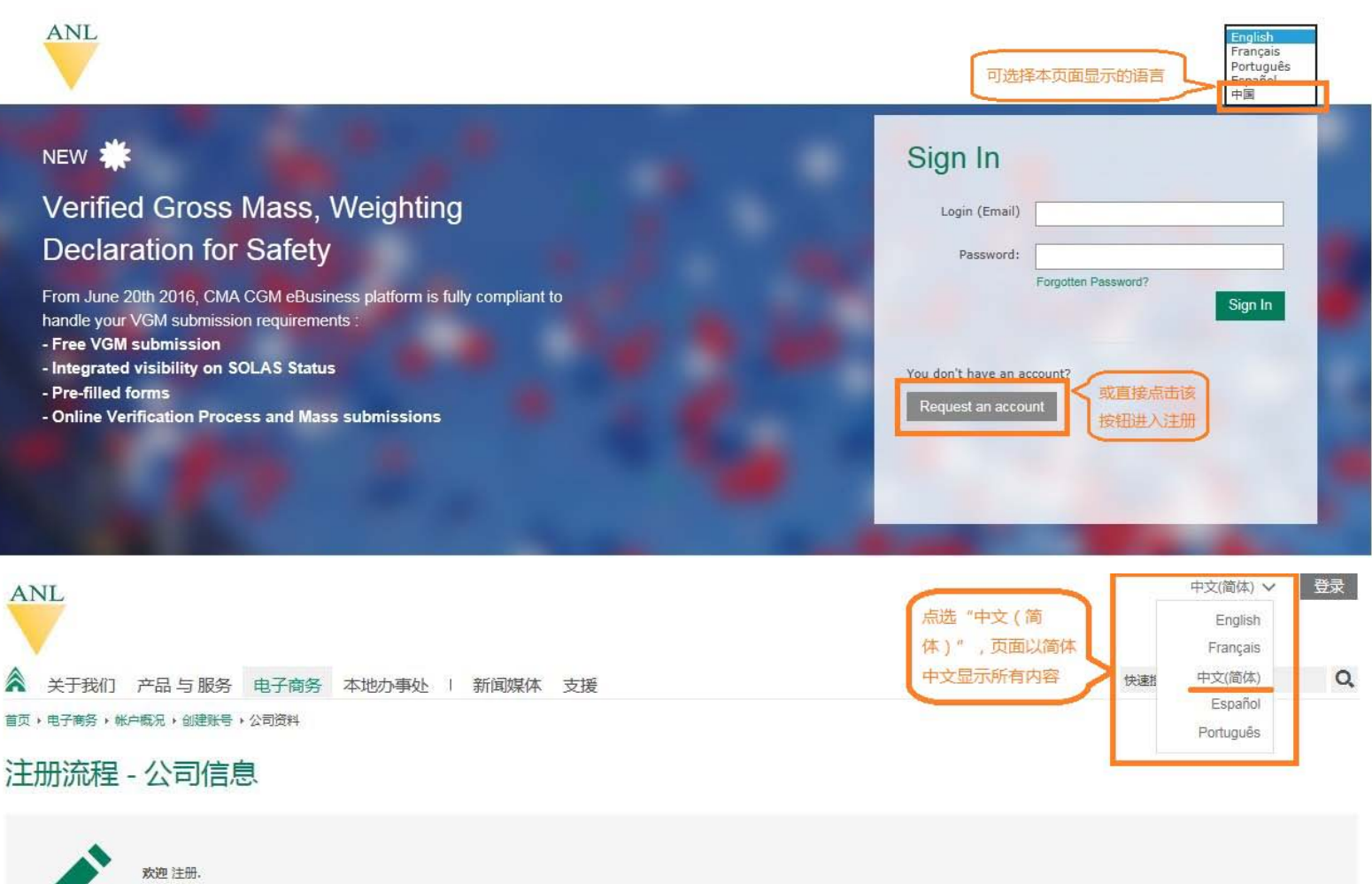

注册后您可登陆我们的电子商务网站,请根据以下填写相关信息,仅四步,您的注册即可生效.

4、注册分三步走。第一步,选择使用同一账号要注册登录的品牌,包括 ANL/USL、CMA 和 CNC。可多选,默认是"ANL/USL"(如下图)。

| ③ 概览并提交 |  |  |
|---------|--|--|
|---------|--|--|

## 船公司信息

您现正在ANL网站作注册。您可以使用相同的账号同时登陆我们所有品牌。请注明您想登录的品牌。请用英文填写所有资料。

| 1    | CMA CGM              | GNO  | USE                          |
|------|----------------------|------|------------------------------|
|      | е.<br>               | *    | <br>编辑信息<br>点击此按钮,<br>则下拉出"信 |
| 联系名称 |                      | 联系邮箱 |                              |
| 机构   | ↓<br>填写相应内容<br>此非必填项 | )    | 点击此按钮,则<br>"信息详情"面<br>板向上收起  |

5、提供注册用户所需的相关信息。带有"\*"标志的是必填项,请真实填写。

|               | 完成后,点击页面右下方"下一步' | ' 按钮。                                                                                                    |                         |
|---------------|------------------|----------------------------------------------------------------------------------------------------|-------------------------|
| 公司信息          |                  | 用户信息                                                                                                    |                         |
| 公司名称*         |                  | 称谓*                                                                                                    |                         |
| 地址*           |                  | 名字*                                                                                                    |                         |
| 地址            |                  | 姓*                                                                                                    |                         |
| 地址            |                  | 职位 *                                                                                                    |                         |
| 城市*           | 邮政编码             | 部门/职位                                                                                                    |                         |
| 国家*           |                  | 电话号码*                                                                                                    |                         |
| 省份/地区         |                  | 于机号的                                                                                                    |                         |
| V.A.T号码       |                  | 帐号设定                                                                                                    |                         |
| 网站            |                  | 语言*                                                                                                    | <b></b>                 |
| 公司总部          |                  | 登录(电子邮件地址)*                                                                                                  |                         |
| 公司总部地址        |                  | 密码*                                                                                                    | (这是您的账号)                |
| 达飞集团参考号       |                  | 确认密码*                                                                                                    |                         |
|               | 订验号,提单号,报价号·     | <ul> <li>&gt; 密码必须包含以下字符类别;</li> <li>&gt; 密码不能包含您的登录名</li> <li>&gt; 密码必须包含至少8个字符<br/>请检查密码应道信的政策。</li> </ul> | 中的三项:大写字母,小写字母,数字,特殊字符。 |
| 所有带星号(*)的为必填项 |                  | 请务必注意此处密码<br>可参考范例:ABCD                                                                                      | 9设定要求,<br>Defgh1901\$   |
| 注册步骤          | ξ1/ 3            |                                                                                                    | 下                       |

6、第二步,选择该注册用户需要使用的功能包(订阅权限),可多选。完成 后点击页面右下方"下一步"按钮。

讲这切限

| 订调<br>订调<br>权限                            | 汉限<br>"√" 基本权限 | <ul><li>● 致満近後</li></ul> | 包装发票<br>➡ 订阅                        | 包装文件<br>- 取消订阅                                  |
|-------------------------------------------|----------------|--------------------------|-------------------------------------|-------------------------------------------------|
| 时间表                                       | *              |                          | ~                                   |                                                 |
| 详细货柜跟踪                                    | ~              | 此三项为相应权限                 | ,可选权限,点击"订阅"按钮即<br>19;点击"取消订阅"即可取消该 | 1可订阅<br>较限                                      |
| 通知                                        |                | ~                        | ~                                   | ~                                               |
| 船运文件夹/提交集装箱验证总重量                          |                | ~                        |                                     |                                                 |
| 订舱                                        |                | ~                        |                                     |                                                 |
| 补料                                        |                | ~                        |                                     |                                                 |
| <b>货运文件</b><br>文件上传<br>到港通知,送货通知          |                | *                        |                                     | ~ ~                                             |
| 法案咨询                                      |                |                          | ~                                   |                                                 |
| 提单处理中<br>提单尊高 /提舉批准<br>不可议付的提单<br>正本提单已打印 |                |                          |                                     | <ul> <li>✓</li> <li>✓</li> <li>运送者选项</li> </ul> |
|                                           | 基本权限           | 包装货物<br>- 取消订阅           | 包装发票                                | 包装文件<br>- 取消订阅                                  |

7、第三步,检查之前两个步骤中提交的信息是否需要更改,根据个人需要提供附加信息,完成后点击页面右下方"提交"按钮。

| ✔ 公司信息      | ✓ 电子服务 ③ 概読 并 提交                                 |             |            |        |               |
|-------------|--------------------------------------------------|-------------|------------|--------|---------------|
|             |                                                  |             |            |        | 1 修改          |
| 船公司信息       |                                                  |             |            |        | <b>5</b> 1944 |
|             | AN                                               | IL-USL      |            |        |               |
| 公司信息        | 点击各"修改"按钮<br>可以更改相应信息                            | 用户信息        |            |        | ✔ 修改          |
| 公司名称        | ANL (China) Limited XMN Office                   |             | 称调名字       | χ±     |               |
| 地址          | 19/FG, Internatonal Plaza,<br>No.8 Lujiang Road, |             | 姓<br>职位    |        |               |
| 1000        | Xiamen 361001, China                             |             | 电话号码       |        |               |
|             | Abinch                                           |             | 手机号码       |        |               |
| 国家          | CHINA                                            |             |            |        |               |
| 首份/ 地区      |                                                  | 帐号设定        |            |        |               |
| V.A.T号码     |                                                  |             |            |        |               |
| 网站          |                                                  |             |            | 中文(商体) |               |
| 公司总部地址      |                                                  |             | 夏來(电丁酮什地址) |        |               |
| 达飞集团参考号     |                                                  |             |            |        |               |
|             |                                                  |             |            |        |               |
|             |                                                  |             |            |        |               |
| 电子服务        |                                                  |             |            |        | ✔ 修改          |
|             |                                                  |             |            |        |               |
| 包装货物        | 货物信息,价目表(报价申请,报价概选),订舱及补料管理,船务文件                 |             |            |        |               |
| 包裝文件        | 文件处理(提单草稿和提单通过特性),提单副本和海运提单文件,正本                 | \$提单打印      |            |        |               |
| 其他说明        |                                                  |             |            |        |               |
|             |                                                  |             |            |        |               |
| 其他说明        | 根握非论                                             | 譳要填写<br>》填项 |            |        |               |
| 法律条款        |                                                  |             |            |        |               |
| 首次登入我们的电子商务 | 努平台时,你会被要求验证 条款 及 细则。                            |             |            |        |               |
| 注册步制        | 累3/ 3                                            |             |            | <上─歩   | 提交 🔪          |

8、注册信息提交成功后网站会有下图反馈。

## E-mail verification pending

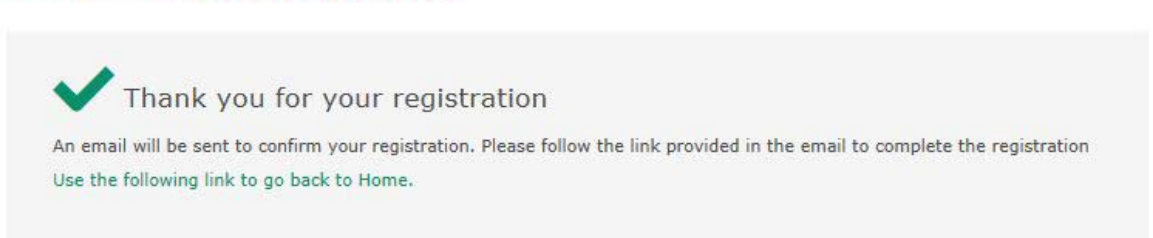

9、ANL 会给注册的邮箱地址发送一封确认邮件(Confirmation Email),如下图。

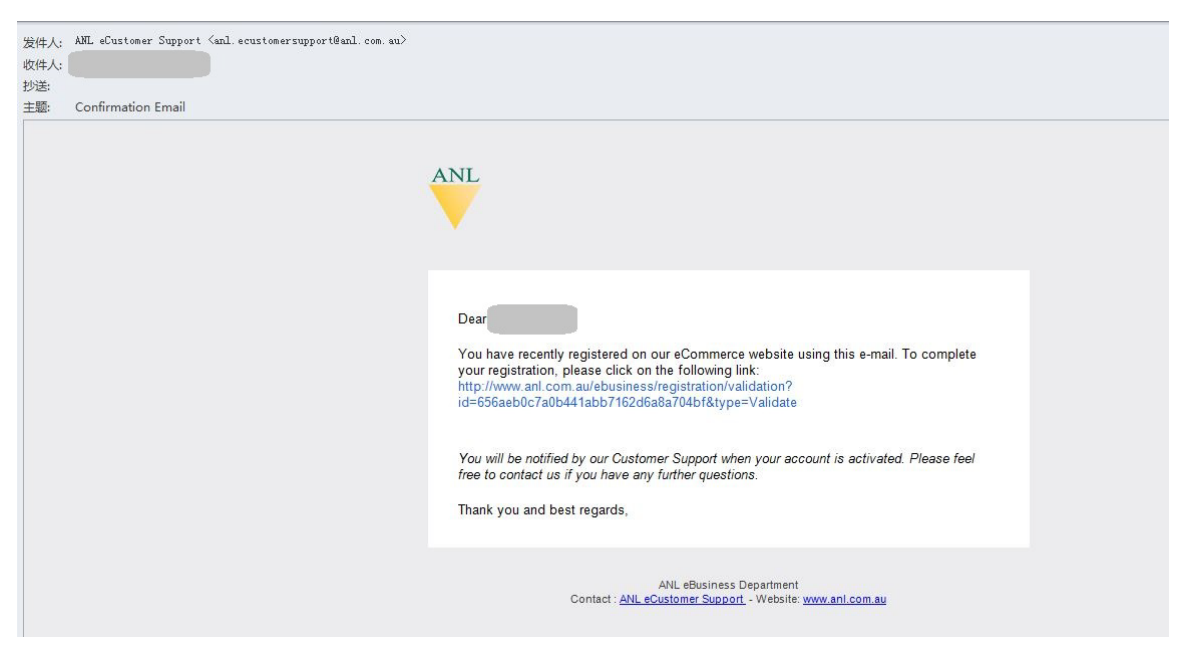

10、点击确认邮件中的链接激活账户。链接页面会出现如下信息表示激活成功。

## Validation

Thank you for your registration Your account has been created. You will receive an email confirmation once it is processed by our Customer Service team. Use the following link to go back to Home.

11、一般在工作日提交注册申请 3 小时(休息日提交注册申请则需较长时间) 后会收到 ANL 以邮件发送的账户激活通知(如下图)。至此,注册完成, 并请牢记用户名和密码。 USE:

尊敬的先生/女士

欢迎来到澳大利亚航运公司电子商务网站。

您的帐户已成功激活。 用户名:

您可以点击此链接进入帐户管理页面

谨此致意